Greiner vibrograf A.G. Weststrasse 69 CH - 4900 Langenthal Switzerland Tel. ++41 62 923 44 33 Fax ++41 62 923 18 46 Email: greinervibrograf@datacomm.ch Internet: www.greinervibrograf.com

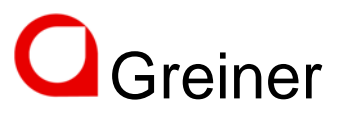

english

# User Manual ACS - 900

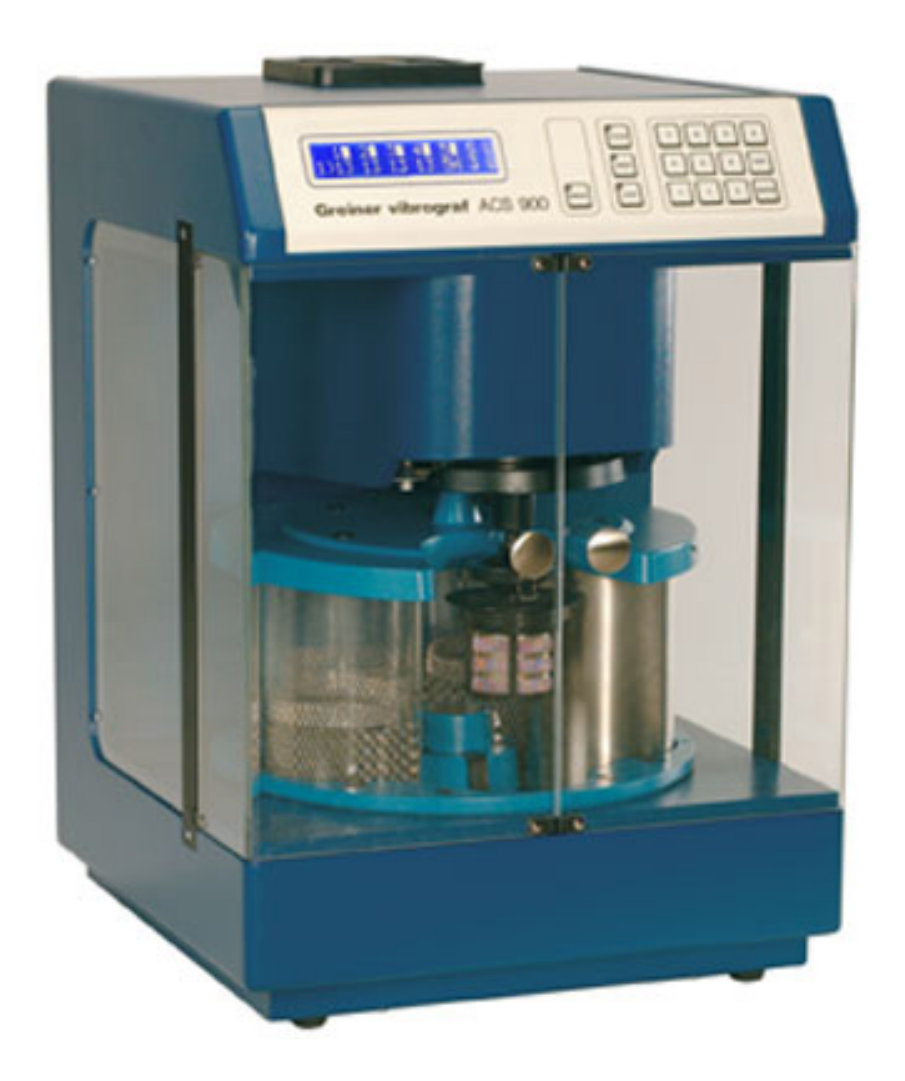

Helmut Klein GmbH. Steinenlandstrasse 1 DE - 75181 Pforzheim Germany

Tel. ++49 7231 9535 0 Fax ++49 7231 9535 95

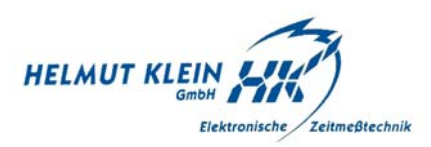

| Contents                         | Page 1     |
|----------------------------------|------------|
| Introduction ACS-900             | Page 2     |
| Loading of the jars              | Page 3     |
| Fixed cleaning programs          | Page 4     |
| Select your own cleaning program | Page 5     |
| Display explanation              | Page 6     |
| Programming                      | Page 7     |
| Programming                      | Page 8     |
| Start cleaning program           | Page 9     |
| Placing a password               | Page 10    |
| Help                             | Page 11    |
| Accessories                      | Page 12    |
| Baskets                          | Page 13-19 |

Unpack the ACS-900 and install it on the working place. Open the front doors and remove all packing material inside the instrument.

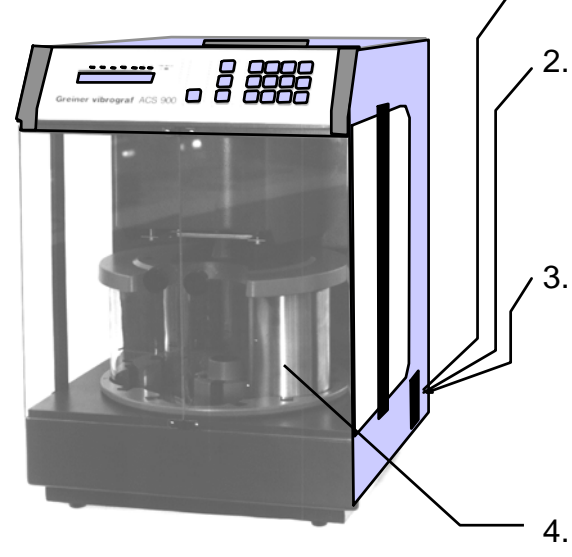

- 1. Main switch off.
- Connect the ACS-900 with the delivered powercable to the Power socket.
  Please observe the Voltage (230 or 115 Volts) marked on the label.
  - Switch on the main power switch. The basket - holder moves upwards, the turntable turns to Pos. 5 in front and the bracket of basket holder turns to front.

The Instrument is now in standby Position.

4. Press the "LOAD" key on the keyboard to install the Ultrasound and the glass jars.

#### Standby Position = Position 5 of turnable is in front. Bracket of basket holder is in frontl. A arrow in the display is moving from left to right. The machine is ready to start.

#### Caution :

Do not place anything on top to the instrument that can block the ventilation

The ventilator fan that evacuates the fumes during the cleaning process from the machine is located on the top. When process is finished, ventilator stops automatically after 5 min.

#### Preparation of the baths

- Pos. 1 = cleaning bath (with or without ultrasonic)
- Pos. 2 = cleaning bath or 1st rinsing bath
- Pos. 3 = rinsing bath
- Pos. 4 = cleaning or lubrication bath
- Pos. 5 = remains empty (drying position)

Take care not to exceed the maximum level of fluids indicated on the jar and ultrasonic. (Quantity 0,55 l).

# Loading of the jars

1. Press LOAD

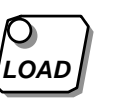

2. Press ENTER

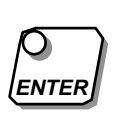

- 3. Put ultrasonic in Pos. 1
- 4. Press ENTER

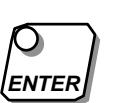

- 5. Put jar in Pos. 2
- 6. Continue as discribed in point 2 till all the jars are installed
- 7. Press EXIT

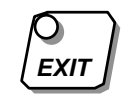

- 8. Load the baskets with the parts you want to clean, insert in lower basket-holder and close fixture.
- 9. The machine is ready for service. You can start a test.

for example: Programm 7

10. Press

11. Press

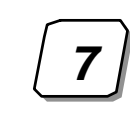

ENTER

CLEAI

12. Press

Display shows : Next or Pos. 1 - 5 Basket holder moves upwards.

Turntable turns to the Pos. 1 If you operate 1,2,3,4 or 5 instead of ENTER the turntable turns directly to the corresponding position.

If ultrasonic is not requested you can install a cleaning jar instead.

Turntable turns to the nex Position, Pos. 2

ACS-900 change over to standby position.

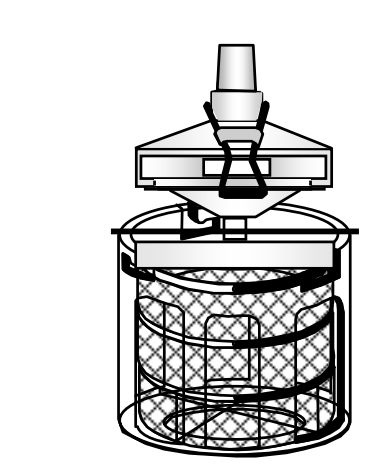

Display says, Which clean program?

Display shows you datas in programm 7

Cleaning program 7 is running.

# **Fixed cleaning programs**

Buttons

are fixed programs (factory set). They can not be changed.

#### **Descriptions of the programs :**

### **Program 7**

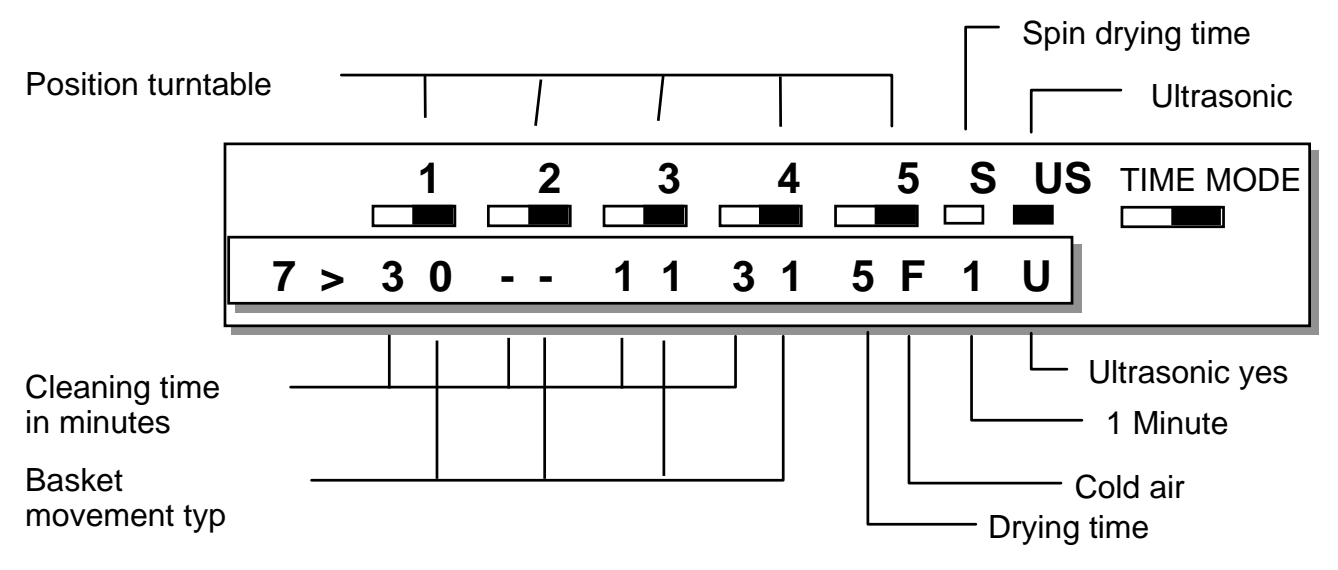

**Program 8** 

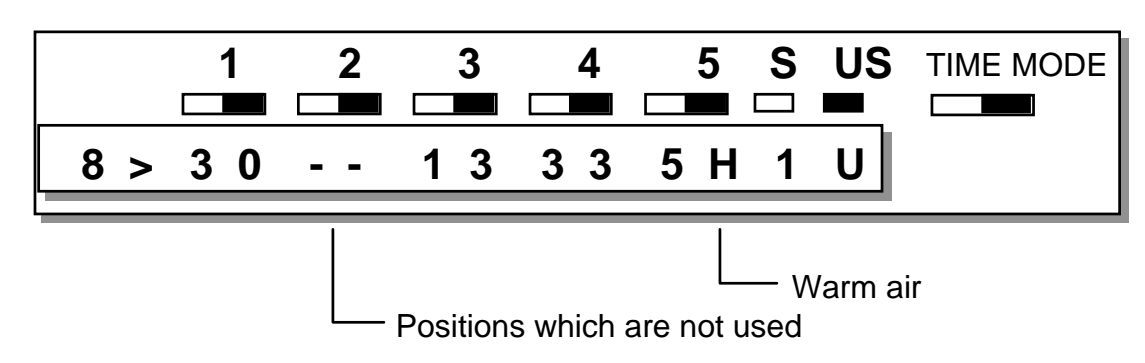

# Programm 9

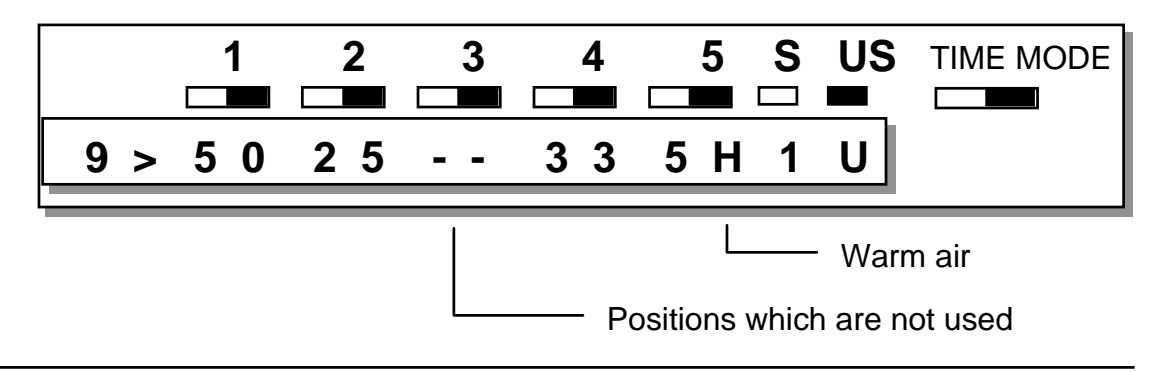

# Select your own cleaning program

Important: Button 1-6 can be used for cleaning procedures.

Programming of ACS 900 is possible in standby status or during cleaning program.

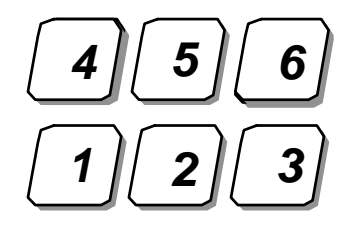

#### Explanation of the settings :

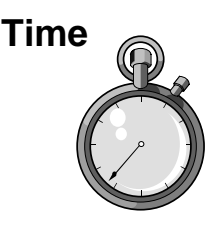

#### Time programming positions 1-5 (0-9 minutes)

- 0 = Position is inactiv
- 1 9 basket stays in the jar between 1-9 minutes

#### Movement typ of the basket 0 - 5

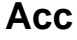

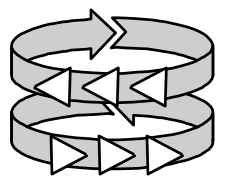

- 0 = Basket turns slowly in one direction half of the time and in the reverse direction the other half of the selected time. No agitation
- 1 = movements are very slowly and stretched
- 2 = movements are slowly and less strectched.
- 3 = mean movements
- 4 = quick and short movement
- 5 = very quick and very short movement.

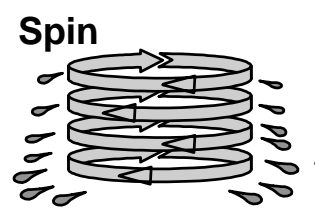

#### Spin 1 - 5 minutes

Spinning is effected in the upper part of the jars. Selected time is between 1 - 5 minutes. The selected time is for all jars.

Drying

#### Drying (warm or cold)

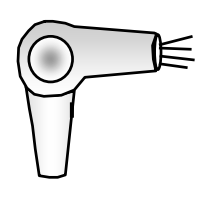

- H = warm air Switch on or off with button 1
- F = cold air
- **<u>Remark</u>**: When jar (4) is selected, temperature of warm air is already in the right position when basket runs for drying

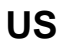

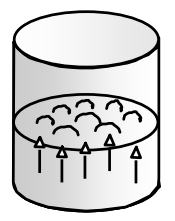

#### Ultrasound

Programming of ultrasound is effected with Pos. 1 of turntable. With Button 1 you can switch on or off. Movement status 0 is suggested during cleaning with ultrasonic.

# **Display explanation**

# Page 6

When you press

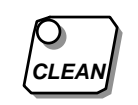

key and 1 of the keys

1-9

the programs which were entered are shown on the display as you can see in the following example:

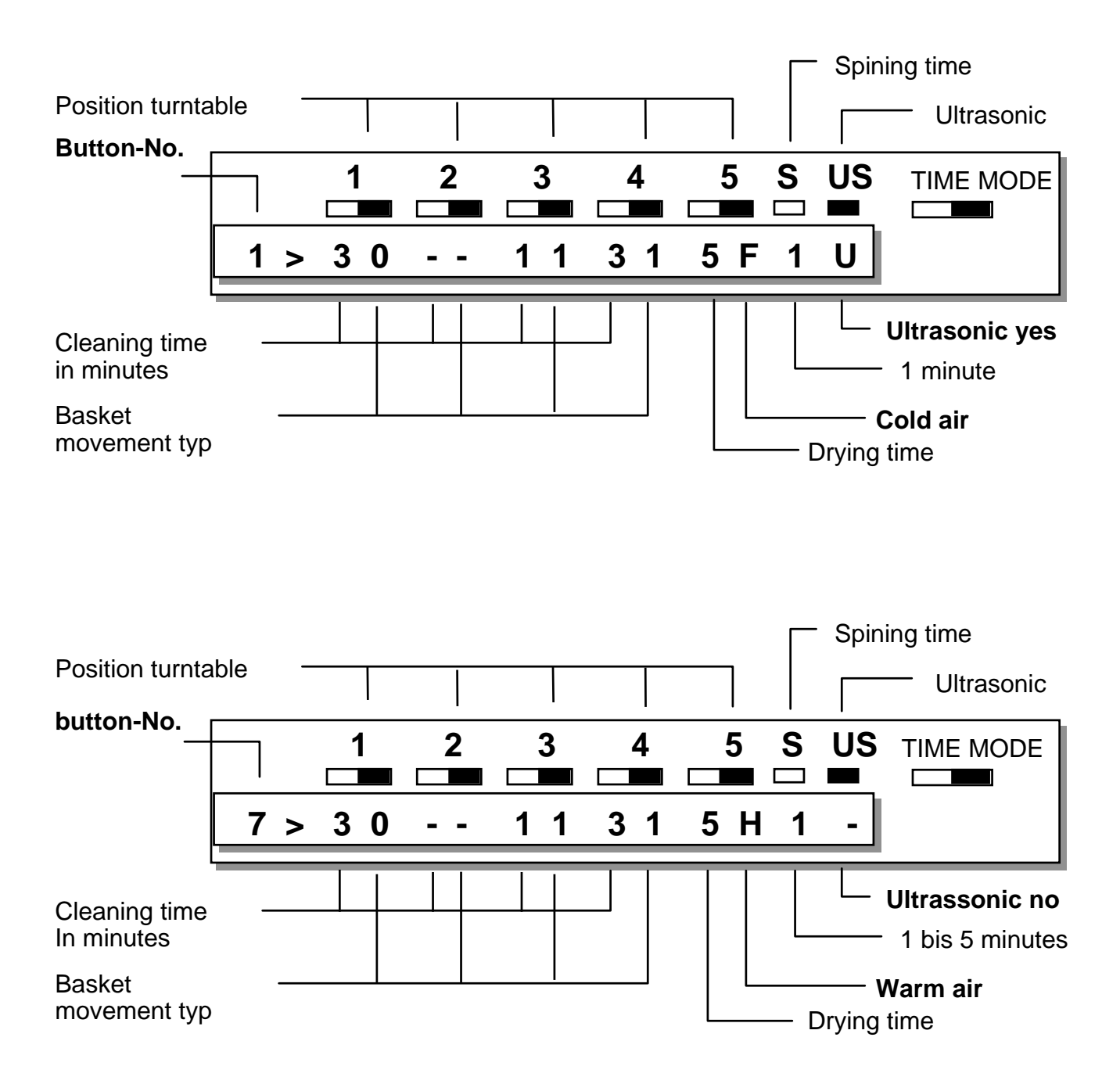

# Programming

# Page 7

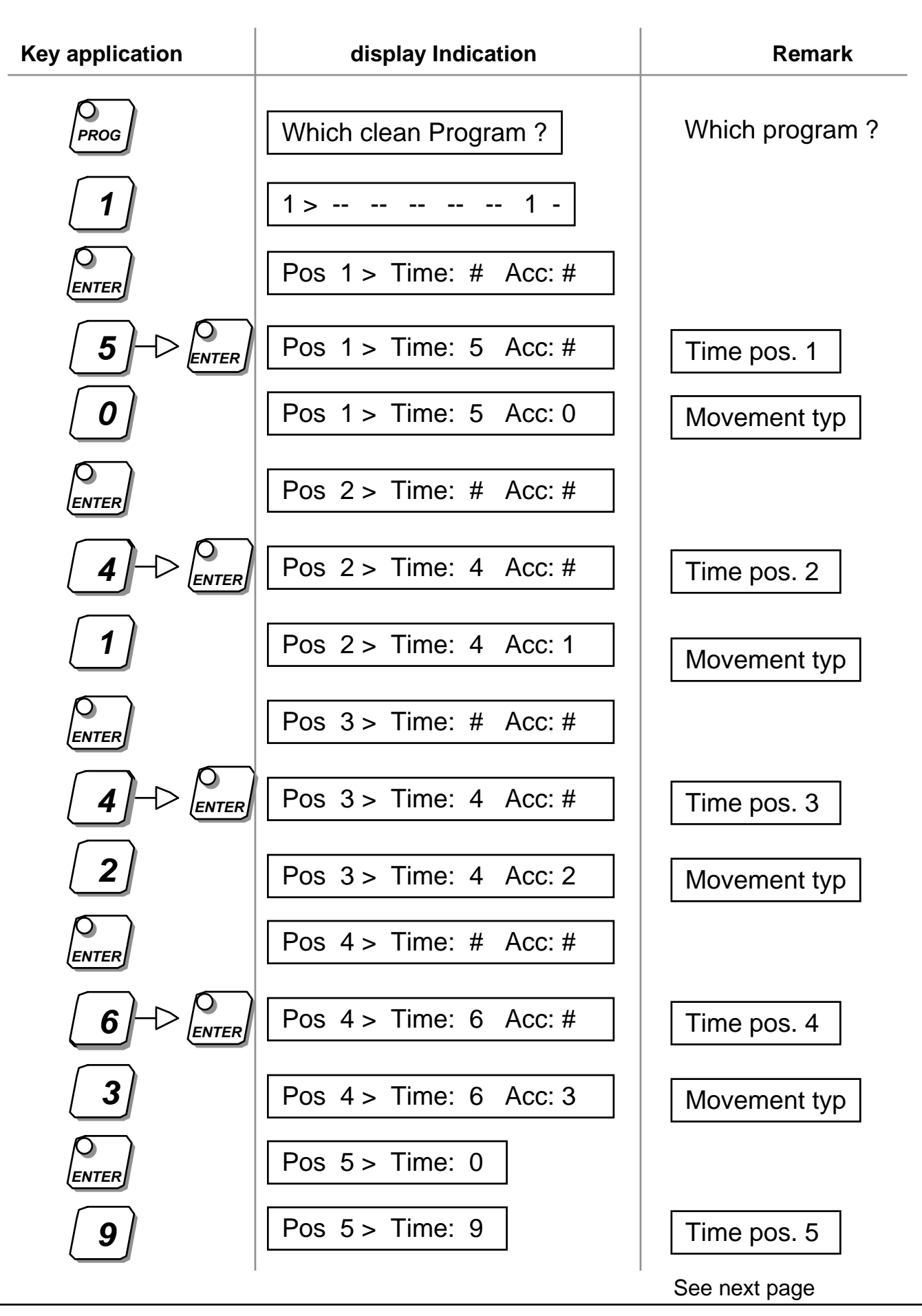

User Manual ACS-900

Programming with button 1 1 (exampel)

| Key application  | display indication                        | Remark                                                                   |
|------------------|-------------------------------------------|--------------------------------------------------------------------------|
|                  | Fan : OFF 1. ON                           | By pressing button 1, fan<br>for drying is activated or<br>deactivated.  |
|                  | Heat : OFF 1. ON                          | By pressing button 1,<br>heat for drying is<br>activated or deactivated. |
|                  | Spin btwn stations : #                    | Spining time<br>1 bis 5 minutes                                          |
| 1                | Spin btwn stations : 1                    |                                                                          |
|                  | US: OFF 1. ON                             | By pressing button 1,<br>ultrasonic is activated or<br>desactivated.     |
| 1                | US : ON 1. OFF                            |                                                                          |
|                  | >>>>>>>>>>>>>>>>>>>>>>>>>>>>>>>>>>>>>>>   | Arrow to the right                                                       |
| PROG             | Which clean Program ?                     | For controlling fixed programs.                                          |
| 1                | 1 2 3 4 5 S US<br>5 0 4 1 4 2 6 3 9 H 1 U |                                                                          |
| ls cleaning prog | gram of button 1 correct ?                | lf yes,                                                                  |
|                  | >>>>>>>>>>>>>>>>>>>>>>>>>>>>>>>>>>>>>>>   |                                                                          |
| Programming c    | of button <b>1</b> is install             | led and stored.                                                          |
| Programming c    | of button <b>2</b> + <b>6</b>             | can be done in the same                                                  |
| way. On page §   | 5 you will find all the adjustments v     | vhich are possible.                                                      |

| Key application |       | Display indication                                                 |
|-----------------|-------|--------------------------------------------------------------------|
| Press button    | CLEAN | Which clean Program ?                                              |
| Press button    | 1-9   | Indication of the dates from the selected program.                 |
| Press button    |       | Cleaning program is started<br>and whole run time is<br>Indicated. |

# Interruption Cleaning program:

You can interrupt cleaning at any time.

| 1. Press button BREAK | Image: state state | CLEAN<br>PROG<br>LOAD | 7 8 9 0<br>4 5 6 EDT<br>1 2 3 ETE |
|-----------------------|----------------------------------------------------------------------------------------------------|-----------------------|-----------------------------------|
|                       | 1. Press button BREAK -                                                                                                    |                       |                                   |

Only the person who knows the password is able to change the cleaning program. Any password can be used.

Installation can be done during standby-modus or cleaning program.

#### Enter a password for the first time:

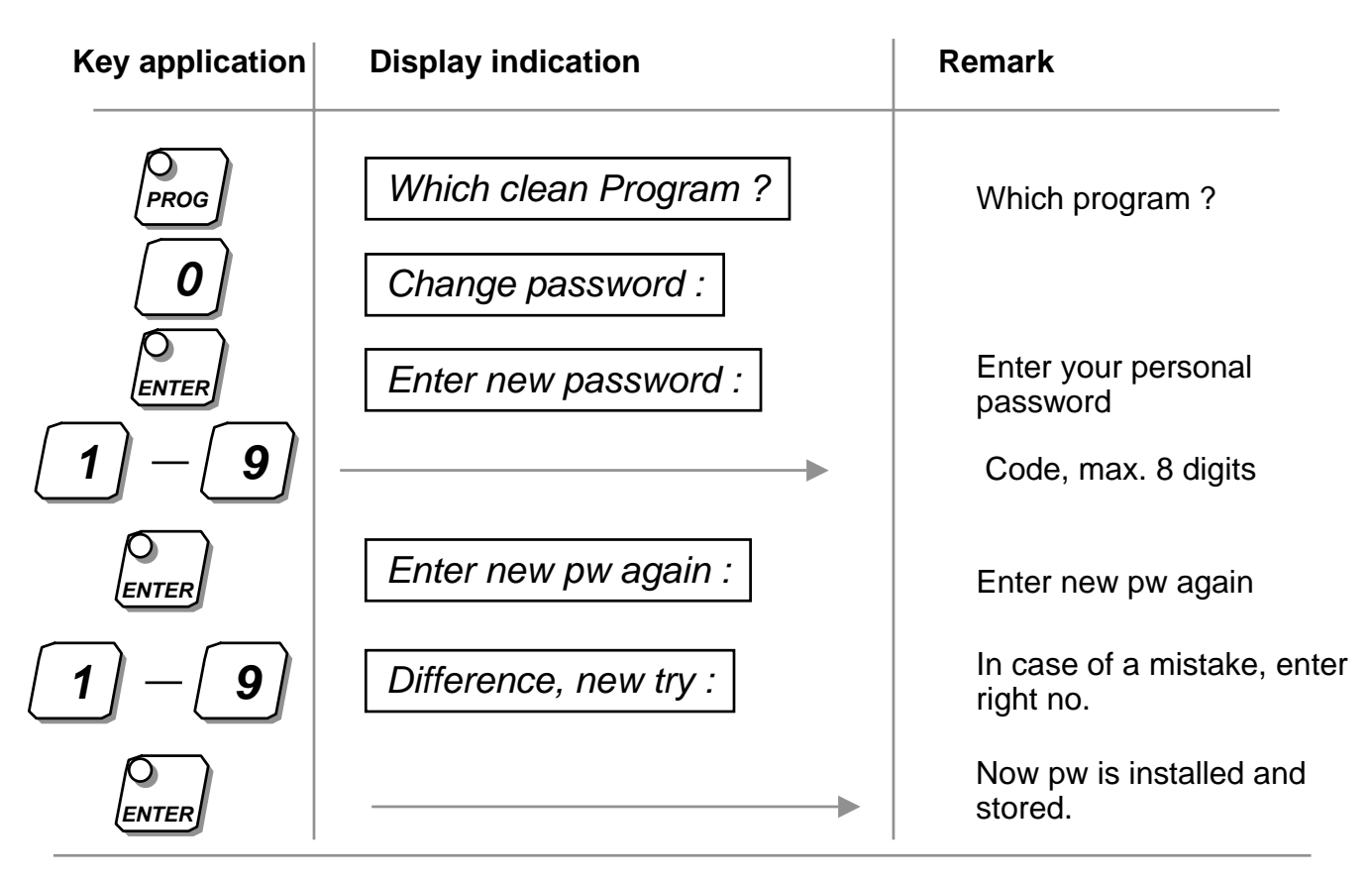

#### **Clear the password:**

| Key application | Display indication   | Remark                         |
|-----------------|----------------------|--------------------------------|
| 007             | Service, WELCOME !!! | Welcome to the service program |
|                 |                      | The password is cleared        |

## Assistance

The ultrasonic does not work.

I

Please check if the ultrasonic is installed as follows:

| 1 2 3 4 5 S U<br>1>13 13 13 13 5H 3 U |       |      |  |
|---------------------------------------|-------|------|--|
| Greiner vibrograf ACS 900             | Eneax | LOAD |  |

| Кеу                     | Display indication                          | Remark                                                                                     |
|-------------------------|---------------------------------------------|--------------------------------------------------------------------------------------------|
| 007                     | Service, WELCOME !!!                        | Welcome to the service program                                                             |
| <b>3</b><br>ENTER<br>Or | US uninst, 1, Toggle<br>US inst, 1 , Toggle | Ultrasonic is not installed<br>Ultrasonic is installed                                     |
| 1                       | US inst, 1 , Toggle                         | Press button 1<br>Indication is changing<br>between <b>US inst</b> and <b>US</b><br>uninst |

Press button 1 till display indication shows you (US inst, 1, Toggle).

**Press button** 

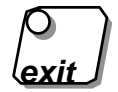

Check and reinstall programs 1 to 6 as required.

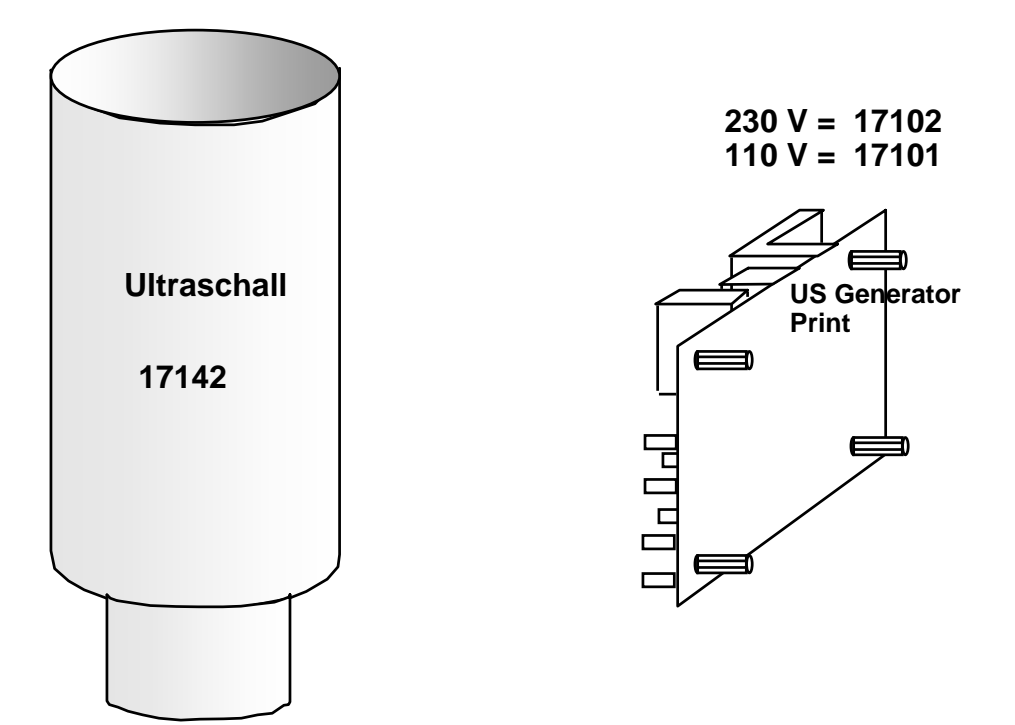

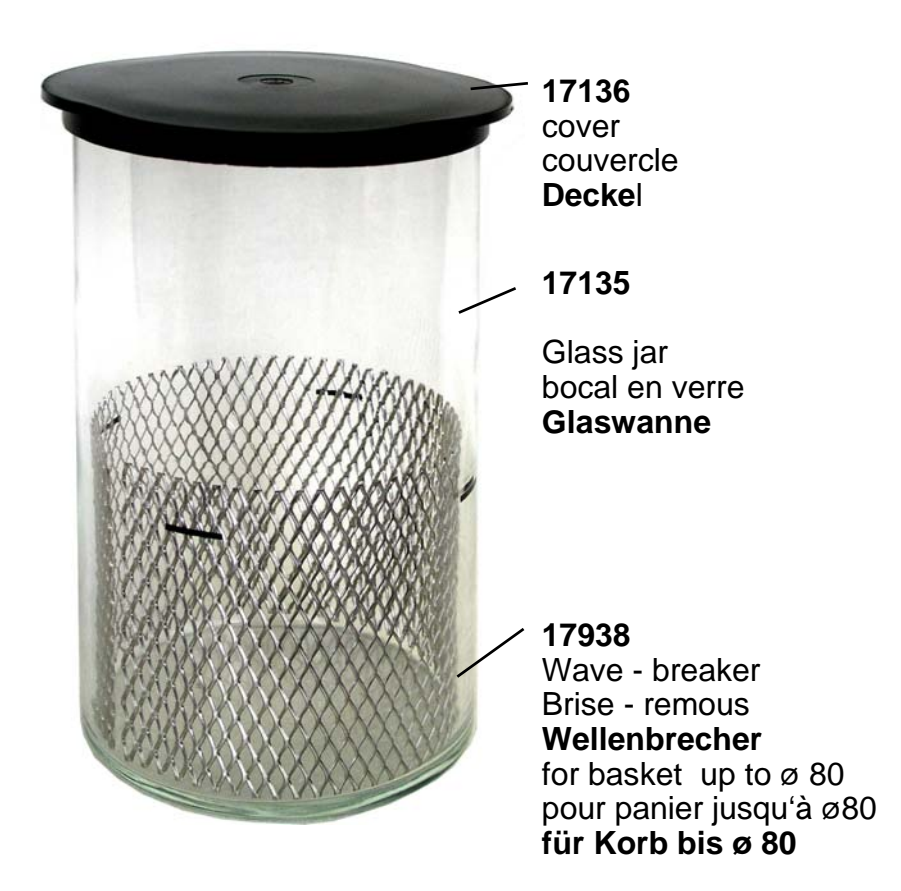

### Accessories

# Page 13

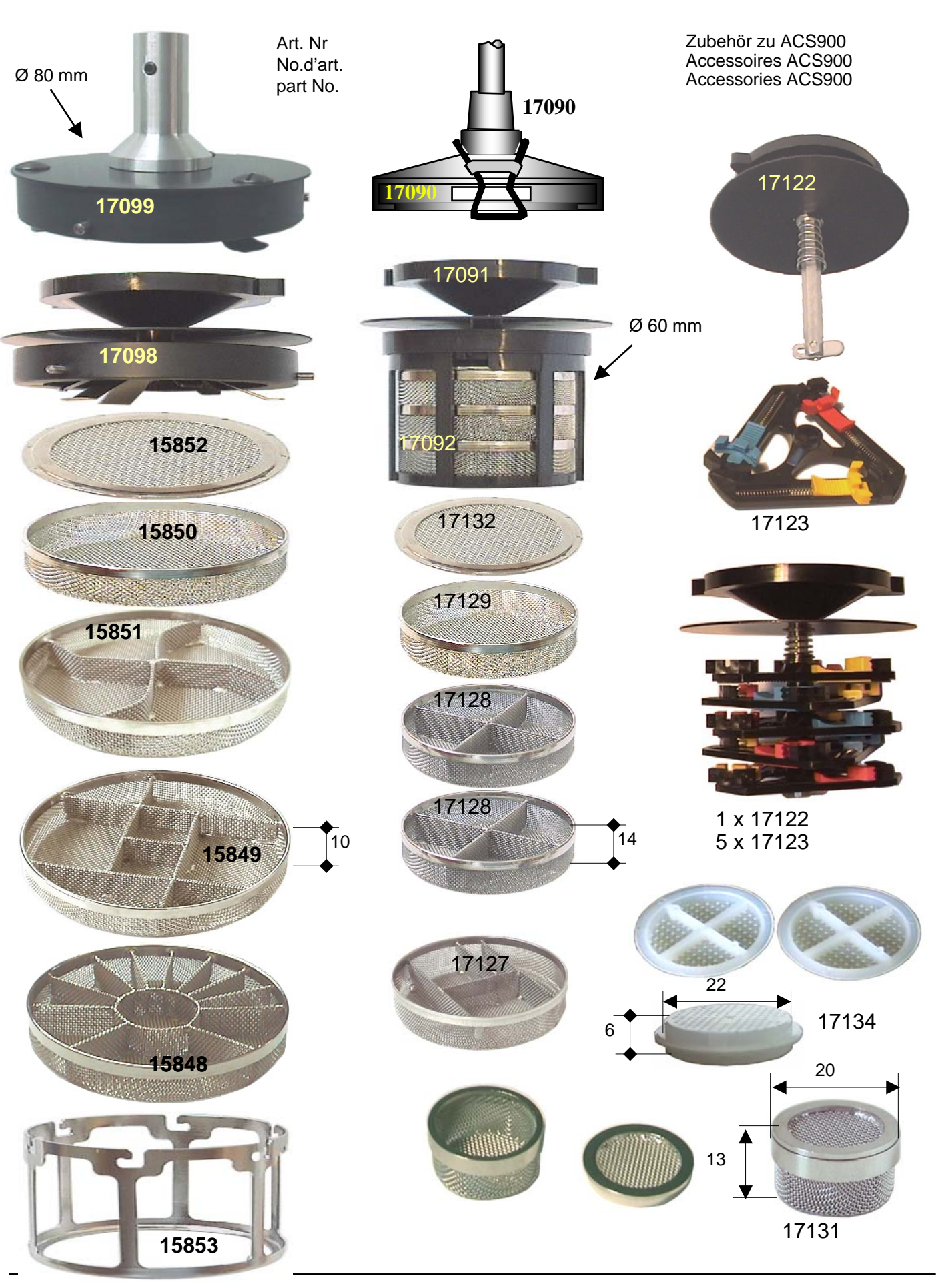

User Manual ACS-900